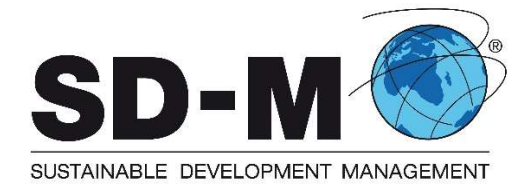

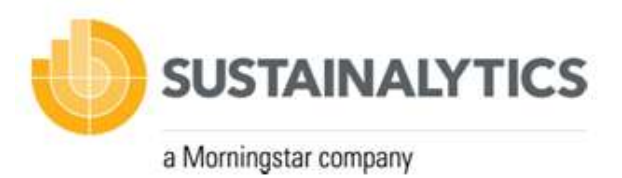

# **SD-KPInform® DATABASE**

#### Content

| Functional Description |  |
|------------------------|--|
| Login                  |  |
| Score Search           |  |
| Detail Page            |  |
| Score History          |  |
| Peer Group Comparison  |  |

# **Functional Description**

Login

| SD-M OUT                       | GLOBAL PIONEER FOR<br>STANDARDIZED ESG-INTEGRATION |
|--------------------------------|----------------------------------------------------|
| SD-KPIs                        |                                                    |
| Log in                         |                                                    |
| Use a local account to log in. | Use another service to log in.                     |
| Email                          | Google                                             |
| Password                       |                                                    |
| □ Remember me?                 |                                                    |
| Log in                         |                                                    |
| Forgot your password?          |                                                    |
| Register as a new user         |                                                    |
| Resend email confirmation      |                                                    |

As a registered user, you can log in with your e-mail and password on this page.

### Score Search

|              | Upload a file:<br>KPI selection:<br>Date:<br>Country (optional): | ▲ UPLOAD FILES ▲ DOWNLOAD XLSX TEMPLATE   SD-KPIntegration® Score ●   ● ●   ● ●   ● ●   ● ●   ● ●   ● ●   ● ●   ● ●   ● ●   ● ●   ● ●   ● ●   ● ●   ● ●   ● ●   ● ●   ● ●   ● ●   ● ●   ● ●   ● ●   ● ●   ● ●   ● ●   ● ●   ● ●   ● ●   ● ●   ● ●   ● ●   ● ●   ● ●   ● ●   ● ●   ● ● | •<br>•   |            |
|--------------|------------------------------------------------------------------|----------------------------------------------------------------------------------------------------|----------|------------|
|              | Coca                                                             |                                                                                                    | ٩        |            |
| ISIN         | COMPANY                                                          | SD-KPIntegration® Score                                                                                                    | Quintile |            |
| US19122T1097 | Coca-Cola European Partners plc                                  | 94,35                                                                                                    | ****     | 🖬 💼 s      |
| US1910981026 | Coca-Cola Consolidated, Inc.                                     | 70,80                                                                                                    | ★★☆☆☆    | <b>a</b> = |
| US191219BE31 | Coca-Cola Enterprises, Inc.                                      | 94,35                                                                                                    | ****     | 🖬 🗂 ž      |
| MX01K0000002 | Coca-Cola FEMSA, S.A.B. de C.V.                                  | 66,89                                                                                                    | ***      |            |

~ ~

The score search lists different scores based on the given search term.

The search term may be:

- A part of the entity's name
- A single ISIN, or a list of ISIN from entities
- A single ISIN, or a list of ISIN from bonds emitted by entities

#### Date

The Month of results can be selected with the Month and year selection

#### *Country (optional)*

The Country filters the search results by country. It can be used together with a search Term and without. When only the Country is selected, all companies listed for the selected month will be retrieved.

#### **SD-KPI** Selection

With the dropdown selection, the result can be switched to show either:

- SD-KPIntegration<sup>®</sup> Score
- SD-KPI 1
- SD-KPI 2
- SD-KPI 3

#### *Result table*

The result table shows al list of entities and their scores. It provides a navigation to three different details view. The List can be sorted by selecting each of the column headers.

The provided columns are:

- ISIN the ISIN of the records entity
- COMPANY the company name of the records entity
- SCORE based on the SD-KPI-selection, either
  - SD-KPIntegration<sup>®</sup> Score

- o SD-KPI 1
- o SD-KPI 2
- o SD-KPI 3
- Quintile Displays in which quintile the entities SD-KPIntegration<sup>®</sup> Score is located within its peer group for the selected month
- Navigation to navigate into detail functionality
  - o <u>Detail Page</u>
  - o <u>Score History</u>
  - O Peer Group Comparison

# Excel File Upload

"DOWNLOAD XLSX TEMPLATE" provides an Excel file that can be filled with entity or bond ISIN. This Excel file can be uploaded with the button "UPLOAD FILES". The System will search for entities linked to the given ISIN and provide score data for the selected month. The Score data will be appended to the uploaded Excel file.

Detail Page

**SD-KPIntegration**<sup>®</sup>: Food Products **Company name**: Coca-Cola Europacific Partners plc **ISIN**: GB00BDCPN049 **Peer Group**: Food Products

| SD-KPI | SD-KPIntegration®             | Weight | ESG indicators Sustainalytics       | Weight | Score                 | Weighted score |
|--------|-------------------------------|--------|-------------------------------------|--------|-----------------------|----------------|
| 1      | Customer Incidents            | 45%    | S.3.3 Customer Incidents            | 45%    | <mark>99</mark> ,00   | 44,55          |
| 2      | GMO Policy                    | 33%    | E.1.2.7 Water Intensity             | 8%     | 100,00                | 8,00           |
|        |                               |        | E.1.3 EMS Certification             | 5%     | 100,00                | 5,00           |
|        |                               |        | E.1.9 Carbon Intensity              | 5%     | 100,00                | 5,00           |
|        |                               |        | E.1.12 Operations Incidents         | 5%     | 100,00                | 5,00           |
|        |                               |        | E.3.1.8 Organic Products            | 5%     | 40,00                 | 2,00           |
|        |                               |        | E.3.1.9 GMO Policy                  | 5%     | 1 <mark>00</mark> ,00 | 5,00           |
| 3      | Social Supply Chain Incidents | 3 22%  | S.1.7 Employee Incidents            | 11%    | 80,00                 | 8,80           |
|        |                               |        | S.2.3 Social Supply Chain Incidents | 11%    | 100,00                | 11,00          |
| Score  | I                             | L      | ,                                   |        | 94,35                 |                |

The detail page displays a score breakdown for a given entity and month.

#### Score History

Displays the historical development of all scores (SD-KPIntegration<sup>®</sup> Score, SD-KPI 1, SD-KPI 2, SD-KPI 3) for a given Entity

# Chart

The Chart displays all scores by the last 12 month, and every preceding year.

#### Table

The lists all scores of the given entity (SD-KPIntegration<sup>®</sup> Score, SD-KPI 1, SD-KPI 2, SD-KPI 3) for every month. The table can be sorted by selection of each column.

The last column contains a navigation button directs to the <u>Detail Page</u> for the given month.

# Peer Group Comparison

SD-KPIntegration<sup>®</sup>: Automobiles Company name: Mercedes-Benz Group AG ISIN: DE0007100000 Peer Group: Automobiles

| Month — 02 | • Vear 2024                     |        | ▼ Select Score to compare<br>SD-KPIntegration® |        | •                   |                |
|------------|---------------------------------|--------|------------------------------------------------|--------|---------------------|----------------|
| SD-KPI     | SD-KPIntegration®               | Weight | ESG indicators Sustainalytics                  | Weight | Score               | Weighted score |
| 1          | Fleet Emissions                 | 44%    | E.3.1.3 Fleet Emissions                        | 44%    | 50,00               | 22,00          |
| 2          | Sustainable Products & Services | 31%    | E.3.1.1 Sustainable Products & Services        | 31%    | 80,00               | 24,80          |
| 3          | Customer Incidents              |        | S.3.2.1 QMS Certifications                     | 10%    | 100,00              | 10,00          |
|            |                                 | 25%    | S.3.3 Customer Incidents                       | 15%    | 50,00               | 7,50           |
| Score      |                                 | 1      | 1<br>                                          | -      | <mark>64,</mark> 30 |                |

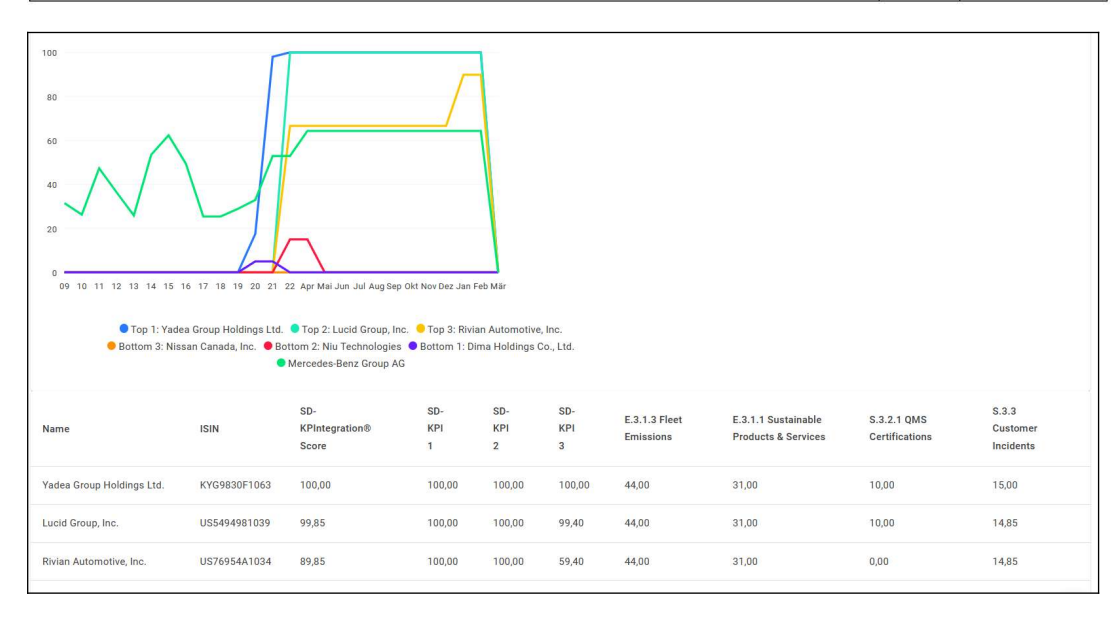

The Peer Group Comparison provides a comparison provides a comparison of all scores for all entities within the same peer group of the given entity.

#### Detail

The Detail view displays a breakdown of the scores for the given entity, identical to the Detail Page.

#### Chart

The chart displays the historical development of the selected score (SD-KPIntegration<sup>®</sup> Score, SD-KPI 1, SD-KPI 2, SD-KPI 3) for:

- the top 3 entities,
- the bottom 3 entities
- the given entity

# Table

The table shows all scores including the breakdown for the given peer group for all entities of the peer group. The scores are shown for the selected month.